## НАУЧНАЯ ЭЛЕКТРОННАЯ БИБЛИОТЕКА ПРАВИЛА ДОСТУПА

Прежде чем начинать работу в библиотеке, необходимо один раз заполнить регистрационную форму, которая доступна сразу на стартовой странице сайта eLIBRARY.RU по адресу <<u>http://elibrary.ru</u>>. Кнопка «Регистрация» находится слева в информационном окне «Вход в библиотеку». Нажав на эту кнопку, пользователь попадает на страницу «Персональная карточка»», на которой размещена небольшая анкета для заполнения.

Внимание: в анкете должны быть заполнены ВСЕ ПОЛЯ!

Там же нужно присвоить себе имя (логин), состоящее не менее, чем из 6 символов, и пароль, который также должен состоять не менее, чем из 6 символов, при этом нельзя использовать для пароля только цифры. Этим именем и паролем Вы будете пользоваться для входа в поисковую систему. В дальнейшем Вы сможете входить в библиотеку с любого компьютера в сети ТГУ и Научной библиотеки, подключенного к Интернет, используя указанные Вами логин и пароль. При этом все Ваши настройки (персональные подборки журналов, статей, сохраненные поисковые запросы, настройка персонального навигатора, персональная статистика и т.д.) будут восстановлены.

Если Вы работаете с одного из компьютеров ТГУ, Научной библиотеки, после входа в библиотеку в панели "Текущая сессия" слева Вы увидите сокращенное (и полное - если наведете мышкой) название университета, а также Ваш текущий IP-адрес. Там же указано время начала Вашей сессии (т.е. время входа в библиотеку) и продолжительность работы.

Если вместо названия университета, в панели "Текущая сессия" указано "Организация не зарегистрирована", это означает, что Ваш текущий IP-адрес (указанный выше) не относится к зарегистрированным. Следует также отметить, что указание Вами при персональной регистрации названия организации - места Вашей работы или учебы не означает, что Вы получаете доступ ко всем ресурсам, открытым для данной организации, независимо от того, с какого компьютера Вы работаете.

Если Вы работаете с компьютера, доступного для других людей (например, в библиотеке), не забывайте заканчивать сессию после завершения работы, щелкнув на надписи "Закрыть сессию" в нижней части панели "Текущая сессия". Этим Вы обезопасите себя от возможного изменения Ваших настроек другими читателями библиотеки.

Также сессия закрывается автоматически, если Вы закрыли все открытые окна браузера или просто выключили компьютер. Если Вы после завершения работы с Научной Электронной Библиотекой забыли закрыть сессию и оставили окно браузера открытым (или перешли на другой сервер), то Ваша текущая сессия будет закрыта автоматически через два часа. Одновременно может быть открыта только одна сессия работы с библиотекой. Это означает, например, что если Вы не закрыли текущую сессию на одном компьютере и пытаетесь при этом войти в библиотеку с тем же логином, но с другого компьютера, то Вам будет выдано сообщение с просьбой выбрать, оставить ли старую сессию или же закрыть ее и начать новую на другом компьютере.

В случае, если Вы забыли свой пароль и/или логин, не нужно регистрироваться заново. Вы можете воспользоваться процедурой восстановления доступа. Для этого Вам достаточно указать информацию, которая позволит однозначно идентифицировать Вас в базе данных, после чего по адресу электронной почты, указанному Вами при регистрации, будет отправлено письмо, содержащее Ваш логин и пароль. Это позволит Вам сохранить все Ваши настройки, которые пропали бы в случае новой регистрации.